# **PTZ-I2G+** Quick Start Guide

### 1) Camera Connection Panel

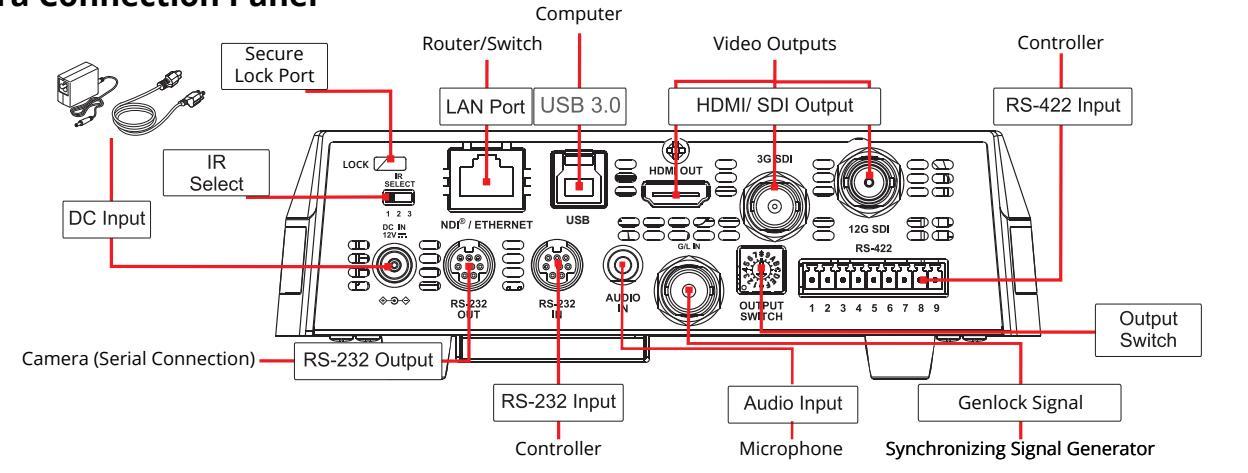

### 2) Video Output Switch

Rotate the Video Output Switch to select the video output format. The arrow points to the current format.

The factory-set default position is 0 : 2160p/59.94.

When operated in 2160p mode, the 1080p SDI output is set to the same frame rate.

Tip: Alternatively, you can set the video format using the web interface. For more information, see *Technical Manual for PTZ-12G+ (5000DR-353-06)*.

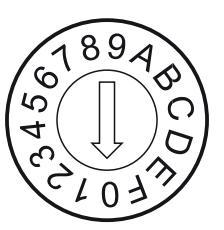

| Setting | Output Mode |
|---------|-------------|
| 0       | 2160p/59.94 |
| 1       | 2160p/50    |
| 2       | 2160p/29.97 |
| 3       | 2160p/25    |
| 4       | 1080p/59.94 |
| 5       | 1080p/50    |
| 6       | 1080p/29.97 |
| 7       | 1080p/25    |
| 8       | 720p/59.94  |
| 9       | 720p/50     |
| А       | 720p/29.97  |
| В       | 720p/25     |
| С       | 1080i/59.94 |
| D       | 1080i/50    |
| E       | Reserved    |
| F       | Reserved    |

#### 3) IR Select Switch

The IR Select Switch assigns a number (1, 2, or 3) to the camera.

| 1 | 2 | 3 |
|---|---|---|

When you later use a remote control, you can select which camera (1, 2, or 3) you want to control.

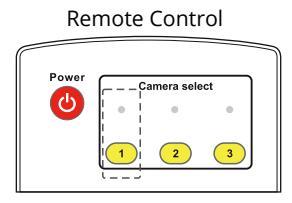

| Number | Switch Position |  |
|--------|-----------------|--|
| 1      |                 |  |
|        | 1 2 3           |  |
| 2      |                 |  |
|        | 1 2 3           |  |
| 3      |                 |  |
|        | 1 2 3           |  |

### 4) Mounting the Camera (Ceiling)

- a) Remove the foot pads (4 pcs) from the bottom of the camera by rotating them counter-clockwise. Store the foot pads for future use.
- b) Using four silver M3 screws (included), fasten **Metal Plate A** to the base of the camera.

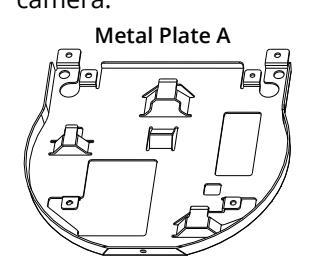

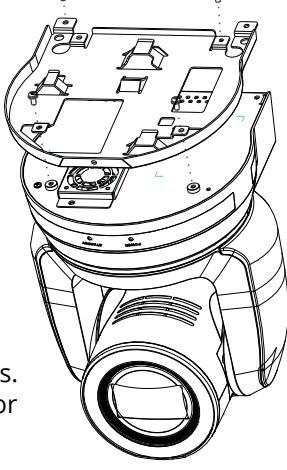

c) Attach Metal Plate B to the ceiling, using suitable fasteners. Note: Allow adequate space for connecting cables to the back of the camera.

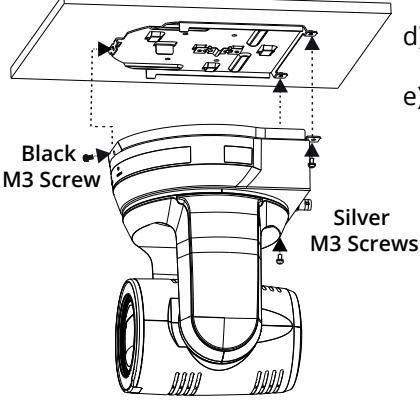

d) Align the two Metal Plates and slide them together.
e) Fasten the Metal Plates together using two silver M3 screws (back) and

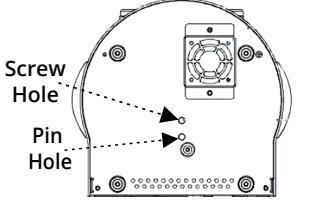

e

## Mounting the Camera (Tripod)

- a) Screw the tripod mount adapter onto the camera with the ¼-20 screw.
- b) Align the threaded hole on the bottom of the adapter with the tripod screw and tighten.

5000DR-361-01

1/4-20

Screw

Tripod Mount

Pin

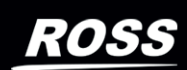

© 2024 Ross Video Limited. All rights reserved.

1

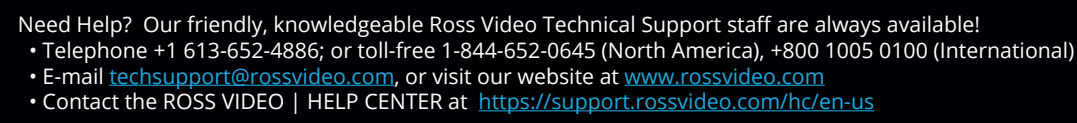

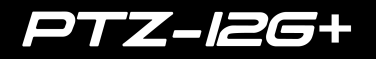

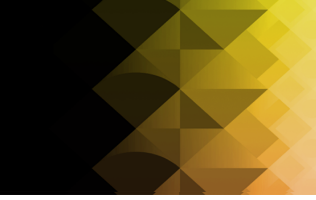

### 5) Providing Power to the Camera

To power the camera, do one of the following:

- Connect the provided 12 VDC power supply unit.
- Using CAT6 network cable, connect the Ethernet port of the camera to a network router or hub that supports Power over Ethernet (PoE). The camera requires PoE++ (IEEE802.3bt).

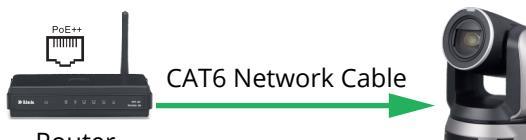

Router (PoE++ capable)

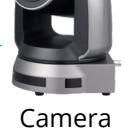

### 6) Camera Networking

a) Connect all cameras and control systems to the same network.b) Use the remote control to either turn on DHCP or to assign each camera a unique IP address:

To turn on DHCP, select Menu > Ethernet > DHCP > On.
 Note: The network must be configured for DHCP.

• To assign an IP address, select **Menu** > **Ethernet** > **IP Address**, and then specify the IP address.

Tip: The default IP Address is 192.168.100.100.

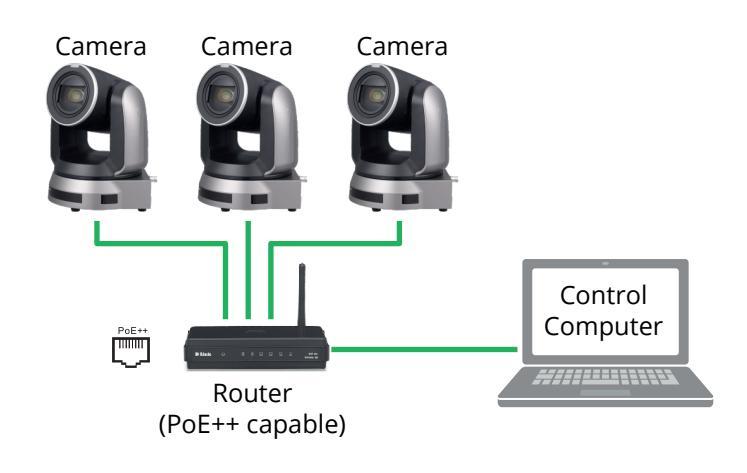

### 7) Access the Camera Web Interface

The web interface enables you to configure camera settings and view camera video, using a web browser.

a) On a computer connected to the same network as the camera, launch a web browser.
b) In the address bar of the web browser, type the IP address of the camera, and then press **Enter**.

**Tip**: You can use the remote control to view the IP address. Press **Menu** > **Ethernet** > **IP Address**.

The login page of web dialog appears:

| Sign in      |                                  |  |  |
|--------------|----------------------------------|--|--|
| http://192.1 | 58.100.100                       |  |  |
| Your connec  | tion to this site is not private |  |  |
|              |                                  |  |  |
| Username     | admin                            |  |  |
|              |                                  |  |  |
| Password     |                                  |  |  |
|              |                                  |  |  |
|              | Sign in Cancel                   |  |  |
|              |                                  |  |  |

c) Provide the **User Name** and **Password**, and then click the **Login** button.

**Tip**: The default **User Name** is **admin**. The default **Password** is **9999**.

#### **Camera Web Interface**

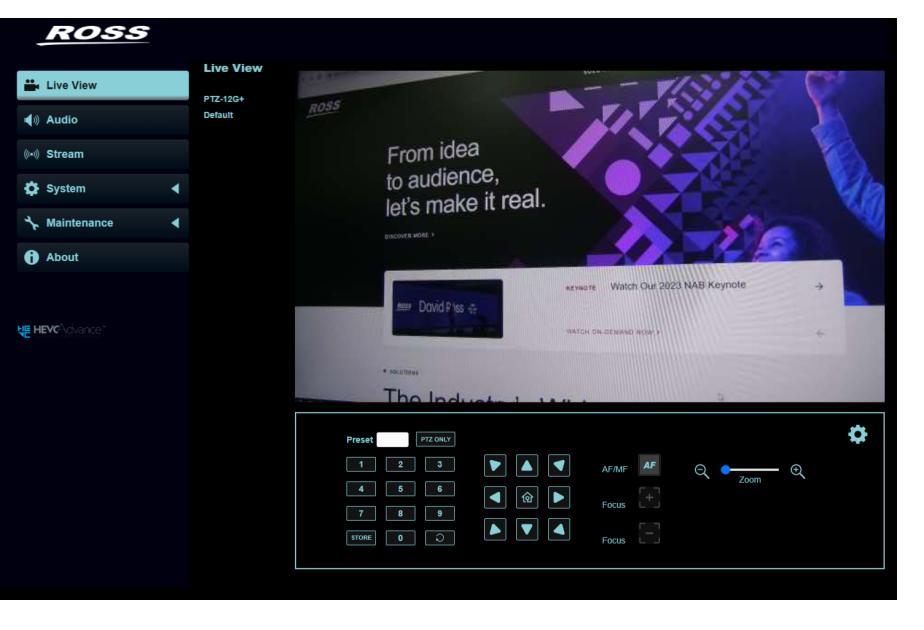

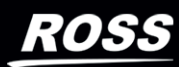

E-mail <u>techsupport@rossvideo.com</u>, or visit our website at <u>www.rossvideo.com</u>
 Contact the ROSS VIDEO | HELP CENTER at <u>https://support.rossvideo.com/hc/en-us</u>

2